# **EFAX- Instructions to add a Custom Property String to Faxes**

## **Strings – Feature Overview and Benefits**

For group EFAX users, the EFAX service provides the capability for any user in a fax group to add a Custom Property of String as an identifier to an incoming fax. The primary purpose of this feature is to assign incoming faxes to designated owners for follow-up.

Please see the detailed Custom Properties (strings) directions below to add these capabilities to your EFAX service.

Note that only the owners of a fax and shared users with the "View and edit" sharing permission can add Custom Properties to a fax.

#### Set-Up Folder Column Preferences in Inbound Faxes to Display "String" Column Heading

- 1. Login at <u>Interfax Login</u> and go to the Inbound Faxes tab to set the String column to view in the inbound faxes section
- 2. Click on the Columns icon to open Folder Column Preferences

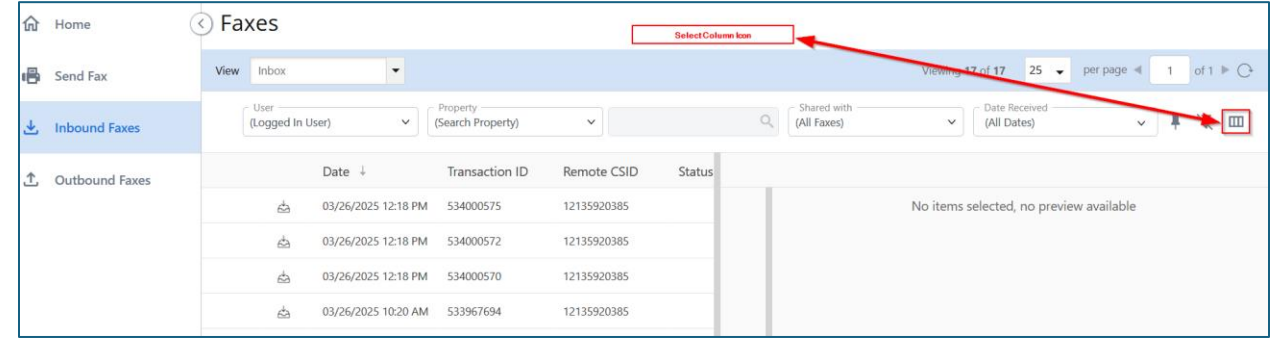

3. Click the String arrow to the right and click SAVE.

| Available   | Search  | ٩, | $\odot$   | Selected      | ×    |
|-------------|---------|----|-----------|---------------|------|
| Remote CS   | ID      |    | $\odot$   | Status Text   | ×    |
| Share Time  | 2       |    | $\oslash$ | Pages         | 8    |
| Status Cod  | e       |    | $\oslash$ | Share Time    | ×    |
| Status Text |         |    | $\odot$   | Document Name | 8    |
| String      |         |    | $\odot$   | Document ID   | ×    |
| Transaction | n ID    |    | $\odot$   | Caller Id     | 8    |
| Unique Ref  | ference |    | $\odot$   | Private Tags  | 8    |
|             |         |    | DEST      |               | SAVE |

# **Create Custom Property/Strings**

1. From the Inbound faxes list, select a fax and right click on it, then select **Properties** to open Document Properties.

| Ш                |                                                                |                         |                        |       |                                |
|------------------|----------------------------------------------------------------|-------------------------|------------------------|-------|--------------------------------|
| <b>命</b> Home    | 🔇 Faxes                                                        |                         |                        |       |                                |
| 🖷 Send Fax       | View Inbox 👻                                                   |                         |                        |       |                                |
| 🛃 Inbound Faxes  | ≠ ± ⊠ ₫ Ѣ Ѣ ♣ ₹                                                | 6 6                     |                        |       |                                |
| 1 Outbound Faxes | Date + Transaction ID                                          | Remote CSID Status Code | Status Text            | Pages | Private Tags                   |
|                  | da 03/26/2025 12:18 PM 534000575                               | 12135920385             | Completed Successfully | 1     | massion test tag               |
|                  | 03/26/2025 12:18 PM 534000570                                  | 12135920385             | Completed Successfully | 1     | blue shield                    |
|                  | 26/2025 12-18 PM 534000572                                     | 12135920385             | Completed Successfully | 1     | Insurance b                    |
|                  |                                                                | 12135920385             | Completed Successfully | 1     | blue shield                    |
|                  |                                                                | Interfax                | Completed Successfully | 3     | Insurance b                    |
|                  | sta 02/14/202 <u>&amp;</u> Download                            | 12135920385             | Completed Successfully | 2     | massion test tag               |
|                  | ☆ 02/14/2021 🖾 Mark Unread                                     | Interfax                | Completed Successfully | 1     | Kieser                         |
|                  | 占 02/12/2021 E Transfer Ownership                              | 12135920385             | Completed Successfully | 1     | Kieser                         |
|                  | ☆ 02/04/2021                                                   | Fax Services            | Completed Successfully | 3     | blue shield                    |
|                  | La 12/10/202+     Constant Natification                        | 3367948840              | Completed Successfully | 3     | massion test tag               |
|                  | 상 10/18/202 중 Resend Calibacks 121<br>순 10/14/202 중 Export 121 | 12135920385             | Completed Successfully | 3     | massion test tag               |
|                  |                                                                | 12135920385             | Completed Successfully | 2     | massion test tag               |
|                  | 는 09/24/2024 🐻 Send as Fax                                     | 12135920385             | Completed Successfully | 3     | Quality assurance; blue shield |
|                  | 📥 09/24/202                                                    | 12135920385             | Completed Successfully | 3     | Debt collection; blue shield   |
|                  | 4 09/04/2024 2:38 PM 506413846                                 | FaxZero.com             | Completed Successfully | 1     |                                |
|                  | da 09/04/2024 2:38 PM 506413582                                | InterFAX                | Completed Successfully | 1     | massion test tag               |
|                  | 스 09/04/2024 12:41 PM 506386476                                | InterFAX                | Completed Successfully | 1     | massion test tag               |

2. To create a new custom String to a fax to assign ownership to a fax, enter the String name in the String box, then click **Save**. The String will automatically be added to the selected fax.

| ۵ | Document | Properties   |                   |             | $\times$ |
|---|----------|--------------|-------------------|-------------|----------|
|   | GENERAL  | PRIVATE TAGS | CUSTOM PROPERTIES | SHARING     |          |
|   | date     |              |                   |             |          |
|   |          |              | Ê                 |             |          |
|   | Integer  |              |                   |             |          |
|   |          |              |                   |             |          |
|   | String   |              |                   |             |          |
|   |          |              |                   |             |          |
|   |          |              |                   |             |          |
|   |          |              |                   |             |          |
|   |          |              |                   |             |          |
|   |          |              |                   |             |          |
|   |          |              |                   | CANCEL SAVE |          |
|   |          |              |                   |             |          |

3. To remove a String from a fax, click Remove (X) next to the user in the Selected box. Click Save

## Sorting, Searching, and Downloading Faxes by String

1. To sort all faxes by a String. Select the property down arrow and select **String**, then type the tag name and click the search icon

| III             |                           |                   |               |                      |                      |                      |  |
|-----------------|---------------------------|-------------------|---------------|----------------------|----------------------|----------------------|--|
| Home            | <ul> <li>Faxes</li> </ul> |                   |               |                      |                      |                      |  |
| 🖷 Send Fax      | View Inbox -              |                   |               |                      |                      |                      |  |
| ・ Inbound Faxes |                           |                   |               | (Logged In User)     | ✓ Property<br>String | ✓ blue cross         |  |
|                 | is Code Status Text Pages | String Share Time | Document Name | Document ID          | Caller Id            | Private Tags         |  |
|                 | Completed Successfully 2  | blue cross        | MASSION TEST  | 282011888            |                      | :                    |  |
|                 | Completed Successfully 1  | blue cross        |               | 278935673            | 2135920385           | massion test tag     |  |
|                 | Completed Successfully 1  | blue cross        | lue cross     |                      | 278935670 2135920385 |                      |  |
|                 | Completed Successfully 1  | Blue cross        |               | 278935668 2135920385 |                      | 3-25-25; blue shield |  |
|                 |                           |                   |               |                      |                      |                      |  |
|                 |                           |                   |               |                      |                      |                      |  |
|                 |                           |                   |               |                      |                      |                      |  |
|                 |                           |                   |               |                      |                      |                      |  |
|                 |                           |                   |               |                      |                      |                      |  |
|                 |                           |                   |               |                      |                      |                      |  |
|                 |                           |                   |               |                      |                      |                      |  |
|                 |                           |                   |               |                      |                      |                      |  |
|                 |                           |                   |               |                      |                      |                      |  |

2. To see all faxes again, Set the Property back to (search Property)

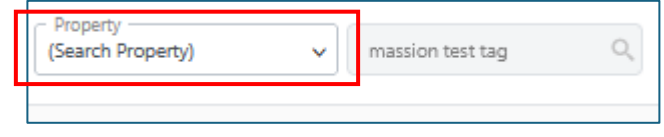

3. To download and save all faxes by a String, select the property down arrow and select **String**, then type the string name and click the download icon.

| Ш                |                           |                            | 2              |             |                        |       |              |                | U InterFAX                   |                 |
|------------------|---------------------------|----------------------------|----------------|-------------|------------------------|-------|--------------|----------------|------------------------------|-----------------|
| <b>命</b> Home    | <ul> <li>Faxes</li> </ul> |                            |                |             |                        |       |              |                |                              |                 |
| 🖷 Send Fax       | View Inbox 👻              |                            |                |             |                        |       |              |                | Viewing 3 of 3 2             | 5 🐱 perpage ∢ 🔤 |
| 🛃 Inbound Faxes  | ▲ ⊂ < ⊂ = ≎ & ≈ ⊕ ⊕       |                            |                |             | Property<br>Tag        | ~     | Kleser       | Q, (All Faxes) | Cate Receive     (All Dates) | id 🔪 کې         |
| ① Outbound Faxes | Download Date + Integer   | String Transaction         | ID Remote CSID | Status Code | Status Text            | Pages | Private Tags | Share Time     | Document Name                | Document ID     |
|                  | マン 点 04/16/2025 12:01 PM  | Vee look at this 537102143 | 912137402448   |             | Completed Successfully | 1     | Kieser       |                |                              | 282039806       |
|                  | ☑ ∨ 💩 02/14/2025 7:07 AM  | 528245460                  | Interfax       |             | Completed Successfully | 1     | Kieser       |                |                              | 273174920       |
|                  | マ と 他 02/12/2025 12:11 PM | 527951436                  | 12135920385    |             | Completed Successfully | 1     | Kleser       |                |                              | 272880598       |
|                  |                           |                            |                |             |                        |       |              |                |                              |                 |
|                  |                           |                            |                |             |                        |       |              |                |                              |                 |
|                  |                           |                            |                |             |                        |       |              |                |                              |                 |
|                  |                           |                            |                |             |                        |       |              |                |                              |                 |
|                  |                           |                            |                |             |                        |       |              |                |                              |                 |
|                  |                           |                            |                |             |                        |       |              |                |                              |                 |
|                  |                           |                            |                |             |                        |       |              |                |                              |                 |
|                  |                           |                            |                |             |                        |       |              |                |                              |                 |
|                  |                           |                            |                |             |                        |       |              |                |                              |                 |
|                  |                           |                            |                |             |                        |       |              |                |                              |                 |

4. When downloading all select the file type you want

| Download                                               |                     |                           | $\times$ |  |  |  |  |  |
|--------------------------------------------------------|---------------------|---------------------------|----------|--|--|--|--|--|
| Select the File Format to download the document(s) as: |                     |                           |          |  |  |  |  |  |
| Download as<br>PDF                                     | Download as<br>TIFF | PNG<br>Download as<br>PNG |          |  |  |  |  |  |
|                                                        |                     | CAN                       | ICEL     |  |  |  |  |  |